# Web-based ADAMS, Version 2: An Updated, Enhanced Interface to the NRC's Official Agency Document Repository

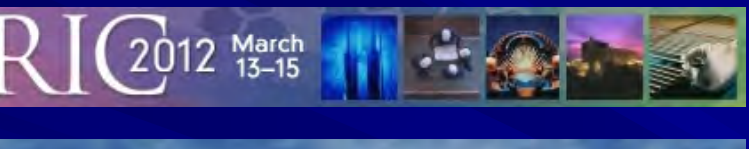

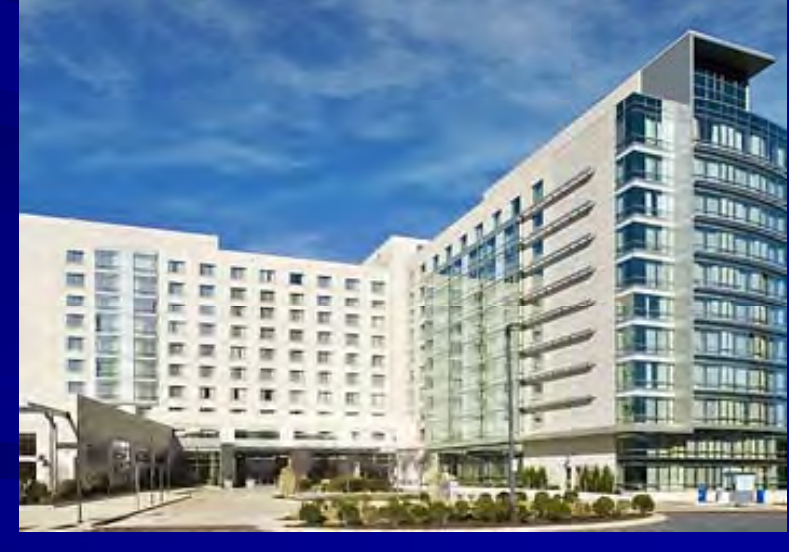

Web-based ADAMS, Version 2: An Updated, Enhanced Interface to the NRC's Official Agency Document Repository

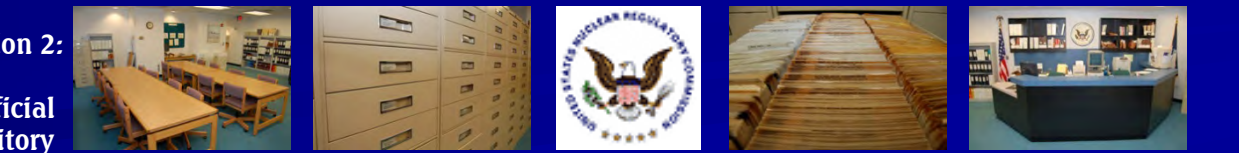

# History of Web-based ADAMS (WBA)

- The current version of Web-based ADAMS (WBA) was deployed on October 20, 2010
- A mid-version update was made available on December 19, 2011
- Version 2.0 of WBA was launched on February 20, 2012

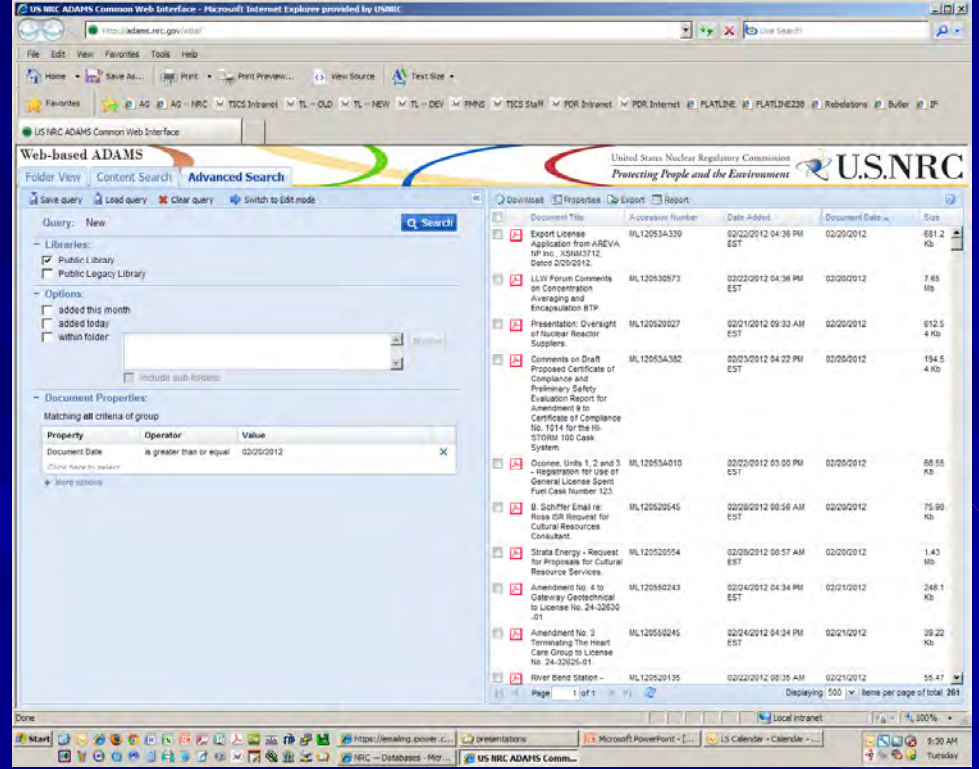

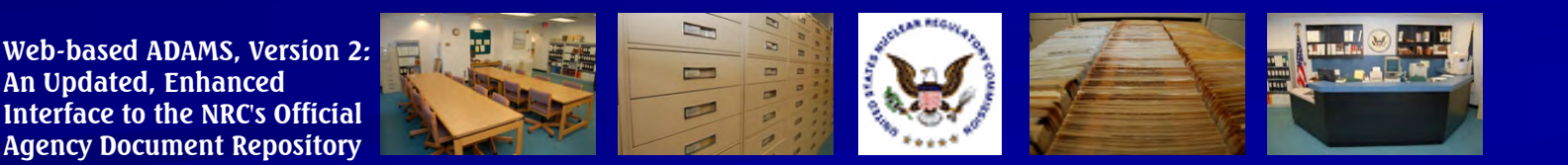

### Highlight #1: Public Library vs. Public Legacy Library

WBA's "Public Library" (or PARS) refers to the library within ADAMS that provides full-text documents in PDF format

Most documents are dated November 1999 to present

| Web-based ADAMS                                                                     | 5                     |                   |    |          | -  |
|-------------------------------------------------------------------------------------|-----------------------|-------------------|----|----------|----|
| Folder View Content                                                                 | Search Advanced       | Search            |    |          |    |
| 📓 Save query 🔒 Load que                                                             | ery 💢 Clear query 🛛 📫 | Switch to Edit ma | de |          | ** |
| Outry. New                                                                          |                       |                   |    | Q Search |    |
| <ul> <li>Libraries:</li> <li>Public Library</li> <li>Public Legacy Libra</li> </ul> | iry                   |                   |    |          |    |
| Options:<br>added this month<br>added today<br>within folder:                       | include sub-folders   |                   |    | Browse   |    |
| - Document Propertie                                                                | es:                   |                   |    |          |    |
| Matching all criteria of g                                                          | group                 |                   |    |          |    |
| Property                                                                            | Operator              | Value             |    |          |    |
| Click here to select                                                                |                       |                   |    |          |    |
| More options:                                                                       |                       |                   |    |          |    |

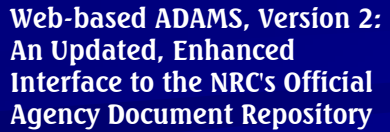

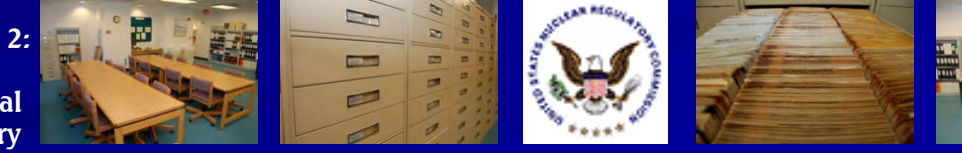

### Highlight #1: Public Library vs. Public Legacy Library

- WBA's "Public Legacy Library" refers to the library within ADAMS that provides bibliographic records for NRC documents
- Most documents predate November 1999 and are likely available on microfiche in the Public Do

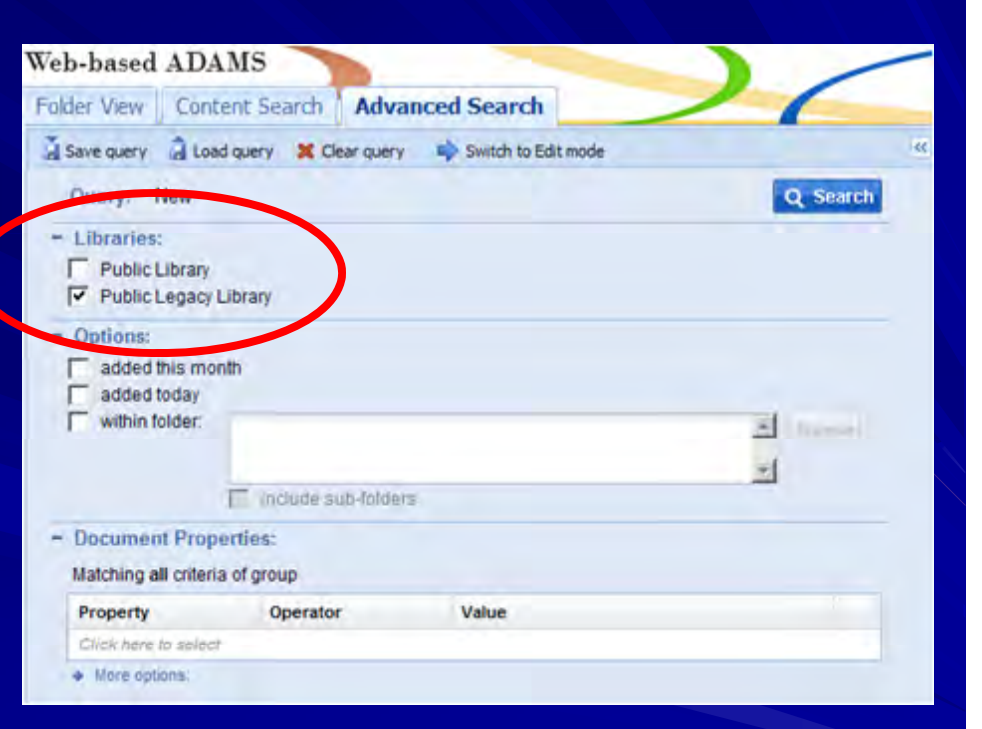

microfiche in the Public Document Room (PDR)

Web-based ADAMS, Version 2: An Updated, Enhanced Interface to the NRC's Official Agency Document Repository

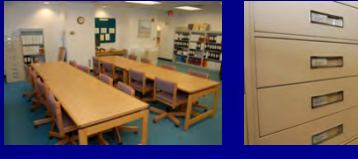

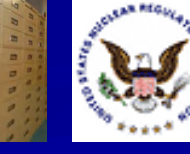

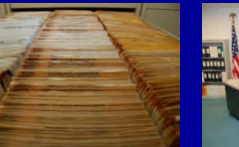

#### Highlight #2: WBA No Longer Searches the Public Library and the Public Legacy Library *Simultaneously*

 The Advanced Search in WBA allows you to search either the Public Library (PARS) OR the Public Legacy Library

| Web-based ADAM                                                   | IS                   |                     |   |          |
|------------------------------------------------------------------|----------------------|---------------------|---|----------|
| Folder View Conten                                               | t Search Advance     | d Search            |   | 6        |
| 🟅 Save query 🔒 Load q                                            | uery 💥 Clear query 📑 | Switch to Edit mode |   | ~        |
| Pacty. New                                                       |                      |                     | ( | Q Search |
| Libraries:     Public Library     Public Legacy Lib     Options: | rary                 |                     |   |          |
| added this month                                                 |                      |                     |   |          |
| added today                                                      |                      |                     |   |          |
| within folder:                                                   | include sub-folders  |                     | × | Browse   |
| - Document Propert                                               | ies:                 |                     |   |          |
| Matching all criteria o                                          | f group              |                     |   |          |
| Property                                                         | Operator             | Value               |   |          |
| Click here to select                                             |                      |                     |   |          |
| More options:                                                    |                      |                     |   |          |

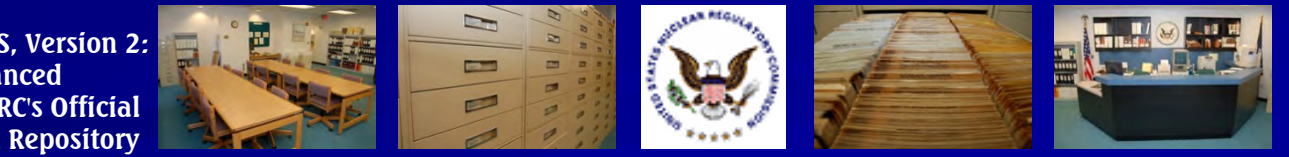

Regulatory Information Conference March 13 – 15, 2012

Web-based ADAMS, Version 2: An Updated, Enhanced Interface to the NRC's Official Agency Document Repository

### Highlight #2: WBA No Longer Searches the Public Library and the Public Legacy Library *Simultaneously*

 Removing the option for simultaneous searching allows
 ADAMS to work faster and minimize its
 frequent timeout
 messages

| Folder View Content Search Advanced Search                        |          |
|-------------------------------------------------------------------|----------|
| 📓 Save query 📓 Load query 🛛 🗶 Clear query 🛛 🖨 Switch to Edit mode |          |
| Casery. New                                                       | Q Search |
| Libraries:     Public Library     Public Legacy Library           |          |
| Options:<br>added this month<br>added today<br>within folder:     | Browse   |
| include sub-folders                                               | V        |
| Document Properties: Matching all criteria of group               |          |
| Property Operator Value                                           |          |
| Click here to select                                              |          |

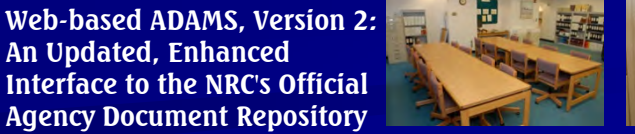

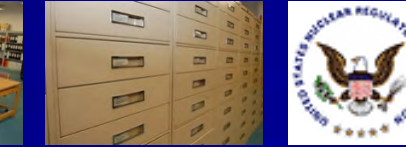

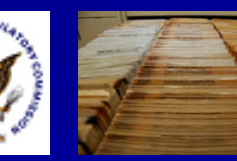

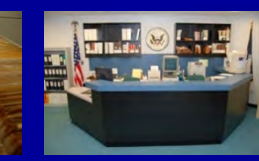

#### Highlight #3: New Tab, New Features

 In previous versions of WBA, the three search tabs were:
 Folder View
 Simple Search
 Advanced Search

| Folder View                                                          | Simple Search          | Advanced              | Search       | -            |                     |
|----------------------------------------------------------------------|------------------------|-----------------------|--------------|--------------|---------------------|
| Query                                                                |                        |                       |              |              |                     |
|                                                                      |                        |                       |              | Ā            | Q Search<br>X Clear |
| Show 100 -                                                           | results per pag        | e                     | 📕 Save query | 🔒 Load query |                     |
| - Query builde                                                       | r                      |                       |              |              |                     |
| - Document                                                           | Content:               | vith all of the words |              | with at leas | at one of the words |
|                                                                      | W                      | ith the exact phrase  |              |              | without the words   |
| - Document                                                           | Properties:            |                       |              |              |                     |
| Select a field                                                       | i 🔻 Se                 | elect an op 💙         |              |              | •                   |
| <ul> <li>Libraries:</li> <li>Public Li</li> <li>Public Li</li> </ul> | brary<br>egacy Library |                       |              |              |                     |
|                                                                      |                        | × Clear builder       | Add to qu    | uery         |                     |
|                                                                      |                        |                       |              |              |                     |
|                                                                      |                        |                       |              |              |                     |

Web-based ADAMS, Version 2: An Updated, Enhanced Interface to the NRC's Official Agency Document Repository

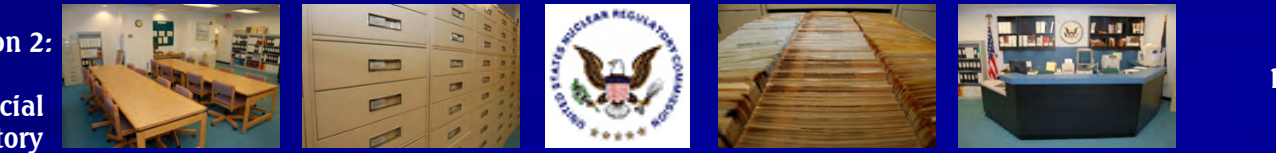

#### Highlight #3: New Tab, New Features

 In the current version of WBA, the three search tabs are:
 Folder View
 Content Search
 Advanced Search

| Web-based ADA                                                  | MS                      |                     | - |
|----------------------------------------------------------------|-------------------------|---------------------|---|
| Folder View Cont                                               | ent Search Advance      | d Search            | _ |
| 📕 Save query 🔒 Load                                            | d query 🗙 Clear query 📑 | Switch to Edit mode | « |
| Query: New                                                     |                         | Q Search            |   |
| - Libraries:                                                   |                         |                     |   |
| Public Library Public Legacy L                                 | library                 |                     |   |
| Options:     added this mor     added today     within folder: | nth                     |                     |   |
|                                                                |                         |                     |   |
|                                                                | include sub-folders     |                     |   |
| - Document Prope                                               | erties:                 |                     |   |
| Matching all criteria                                          | a of group              |                     |   |
| Property                                                       | Operator                | Value               |   |
| Click here to select                                           |                         |                     |   |
| More options:                                                  |                         |                     |   |

Web-based ADAMS, Version 2: An Updated, Enhanced Interface to the NRC's Official Agency Document Repository

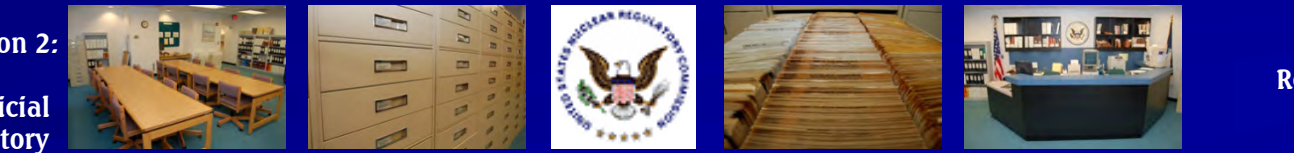

#### Highlight #4: Three Ways to Search: Folder View

 WBA offers an easy-to-navigate Folder View listing full-text documents released from October 1999 to present

-

-

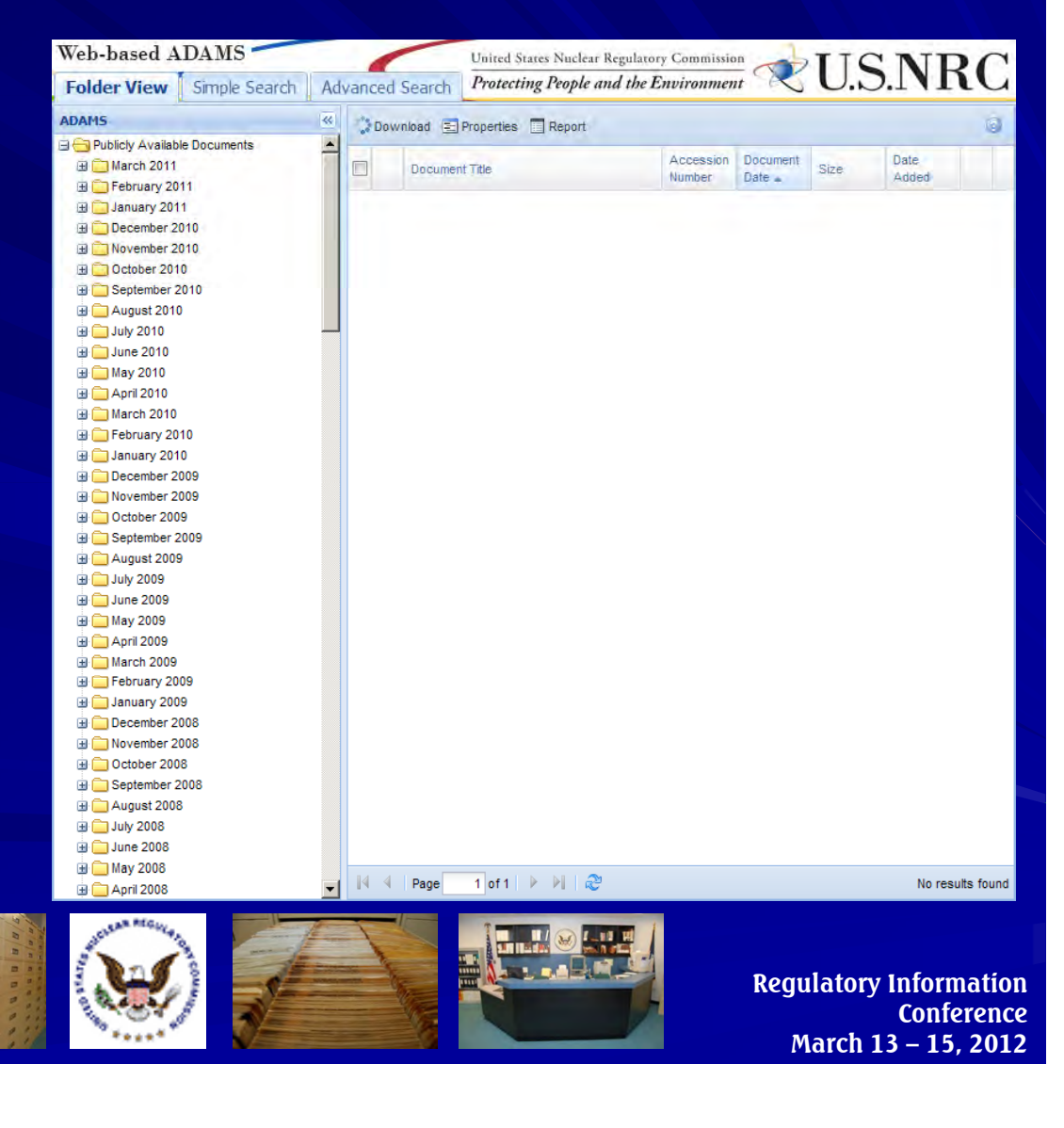

Web-based ADAMS, Version 2: An Updated, Enhanced Interface to the NRC's Official Agency Document Repository

#### Highlight #5: Three Ways to Search: Content Search

WBA's Content Search replaces the **Simple Search** Provides an option for a quick search of a document's *content*; just type in your term(s) and click the blue Search button

| Folder View Content Search Advanced Search   Save query Load query Clear query   Query: New Q Search   - Document Properties: X   Matching all criteria of group Property   Property Operator   Value Click here to select   * More options                                                   |
|----------------------------------------------------------------------------------------------------|
| Save query Load query Clear query     Query: New     Document Content. <ul> <li>Document Properties.</li> <li>Matching all criteria of group</li> </ul> Property Operator   Value   Click here to select   * More options                                                                     |
| Query: New       Q Search         - Document Content:       X         - Document Properties:       X         - Matching all criteria of group       Value         Property       Operator       Value         Click here to select       Value         • More options       Value       Value |
| Document Content:      Ocean Properties:      Matching all criteria of group      Property     Operator     Value      Click here to select     More options                                                                                                    |
| ► Document Properties: Matching all criteria of group      Property     Operator     Value      Click here to select     More options                                                                                                    |
| Document Properties. Matching all criteria of group      Property     Operator Value      Click here to select     More options                                                                                                    |
| Matching all criteria of group         Property       Operator       Value         Click here to select                                                                                                    |
| Property     Operator     Value       Click here to select            More options                                                                                                    |
| Click here to select  More options                                                                                                    |
| More options                                                                                                    |
|                                                                                                    |
| <ul> <li>Libraries:</li> <li>Public Library</li> </ul>                                                                                                    |

Web-based ADAMS, Version 2: An Updated, Enhanced Interface to the NRC's Official Agency Document Repository

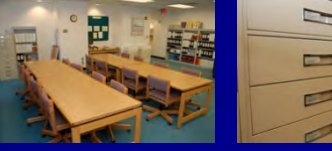

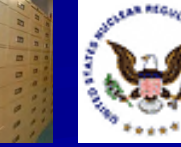

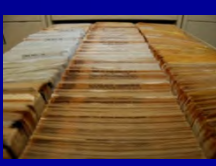

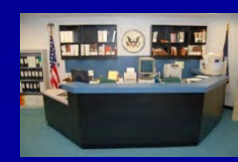

#### Highlight #5: Three Ways to Search: Content Search

WBA Version 2 allows users to search specific fields (title words, docket number, author(s), etc.) in addition to a document's content, but only in PARS

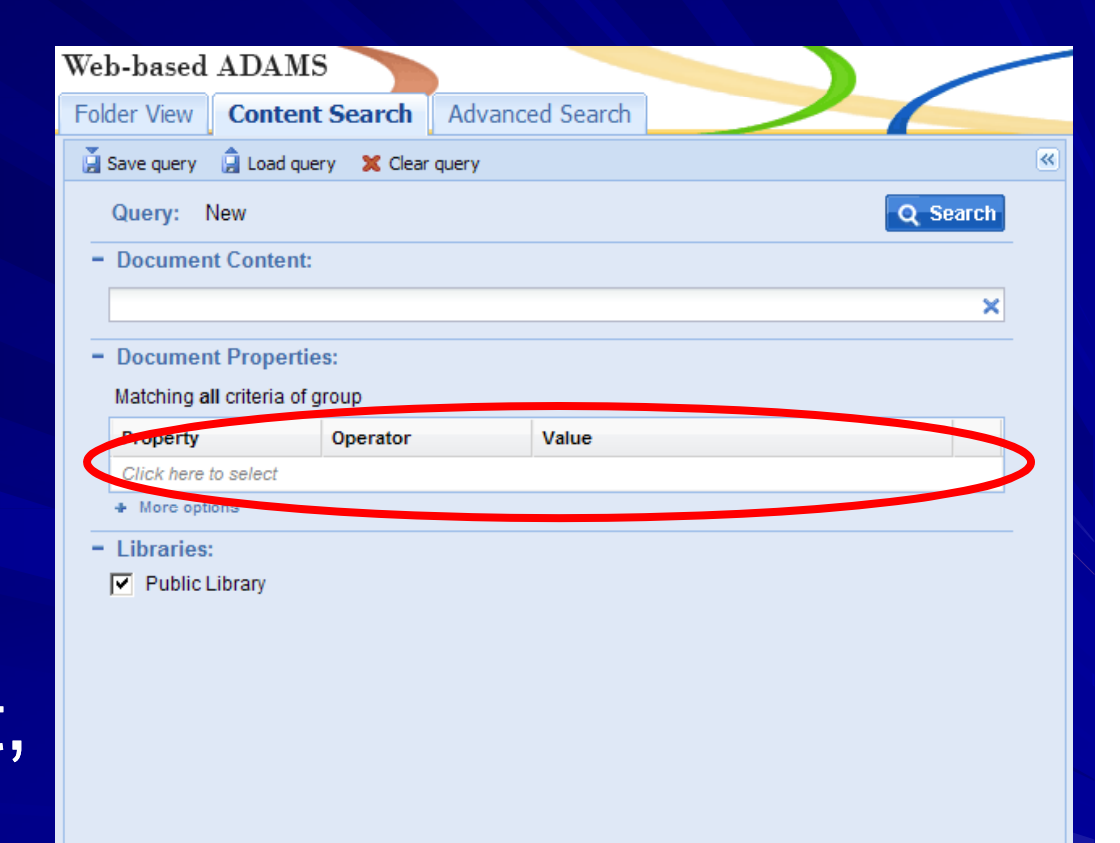

Web-based ADAMS, Version 2: An Updated, Enhanced Interface to the NRC's Official Agency Document Repository

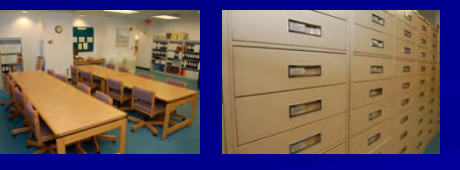

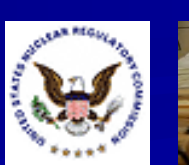

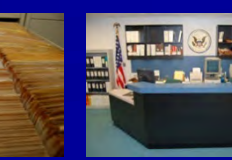

### Highlight #5: Three Ways to Search: Advanced Search

WBA's Advanced Search offers a **Query Builder** Create Boolean or other complex searches, or perform simple edits to your search built by the Query **Builder** 

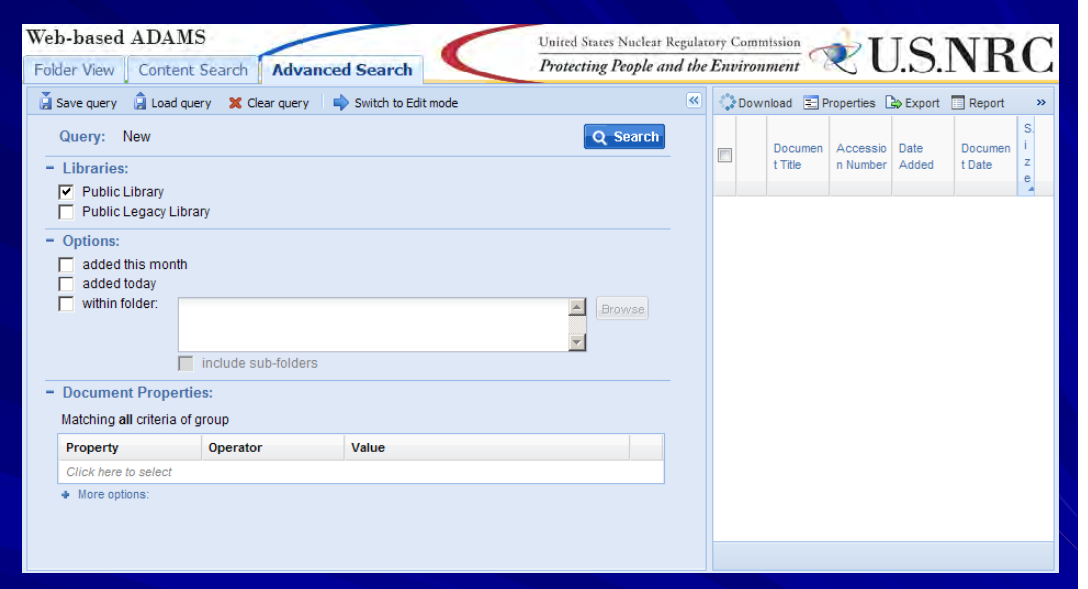

Web-based ADAMS, Version 2: An Updated, Enhanced Interface to the NRC's Official Agency Document Repository

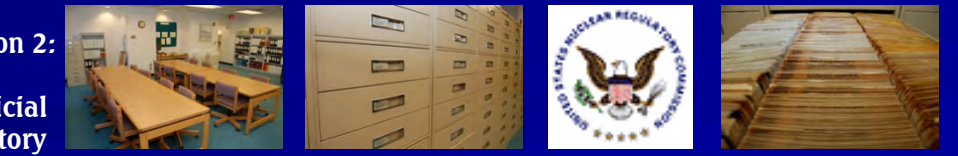

### Highlight #5: Three Ways to Search: Advanced Search

 WBA's Advanced Search also offers an Edit Mode that allows you to modify searches in SQL
 Users can switch between the Query Builder and Edit

| Web-based ADA                                                  | MS                      |                     | United States Nuclear R | egulato | ry Comm | ission             | T                    | IC            | ND                | C                 |
|----------------------------------------------------------------|-------------------------|---------------------|-------------------------|---------|---------|--------------------|----------------------|---------------|-------------------|-------------------|
| Folder View Conte                                              | ent Search Advance      | d Search            | Protecting People and   | d the l | Environ | ment               | < L                  | J. <b>.</b>   | INN               | L.                |
| 📕 Save query 🔒 Load                                            | l query 🗙 Clear query 🛛 | Switch to Edit mode |                         | ~       | Oown    | load 😑 P           | roperties [          | Export        | Report            | »                 |
| Query: New - Libraries: Public Library                         |                         |                     | Q Search                |         |         | Documen<br>t Title | Accessio<br>n Number | Date<br>Added | Documen<br>t Date | S.<br>i<br>z<br>e |
| Options:     added this mon     added today     within folder: | th                      |                     | A Browse                |         |         |                    |                      |               |                   |                   |
| - Document Prope                                               | erties:                 |                     |                         |         |         |                    |                      |               |                   |                   |
| Matching all criteria                                          | of group                |                     |                         |         |         |                    |                      |               |                   |                   |
| Property                                                       | Operator                | Value               |                         |         |         |                    |                      |               |                   |                   |
| Click here to select                                           |                         |                     |                         |         |         |                    |                      |               |                   |                   |
| <ul> <li>More options:</li> </ul>                              |                         |                     |                         |         |         |                    |                      |               |                   |                   |
|                                                                |                         |                     |                         |         |         |                    |                      |               |                   |                   |

Web-based ADAMS, Version 2: An Updated, Enhanced Interface to the NRC's Official Agency Document Repository

Mode

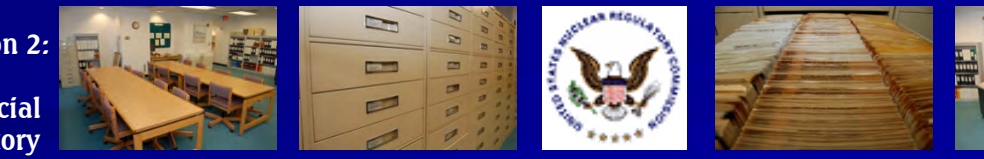

#### Highlight #6: **Maximum Results**

WBA sets a default of 1000 for maximum documents retrieved WBA will alert you if the number is higher You'll need to refine your search to get the number below 1000

#### Warning Your search will return 25,063 documents. This exceeds the maximum allowable search results size of 1,000 documents. Only the first 1,000 results of your search will be displayed. Please use the Advanced Search tab to refine your search criteria. OK

Web-based ADAMS, Version 2: An Updated, Enhanced Interface to the NRC's Official **Agency Document Repository** 

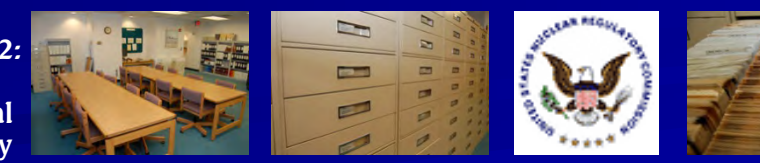

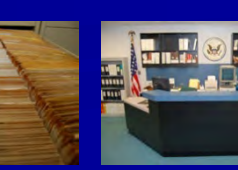

**Regulatory Information** Conference March 13 – 15. 2012

×

#### Highlight #7: Maximum Results

You can display up to 500 documents per screen, up from the previous high of 100

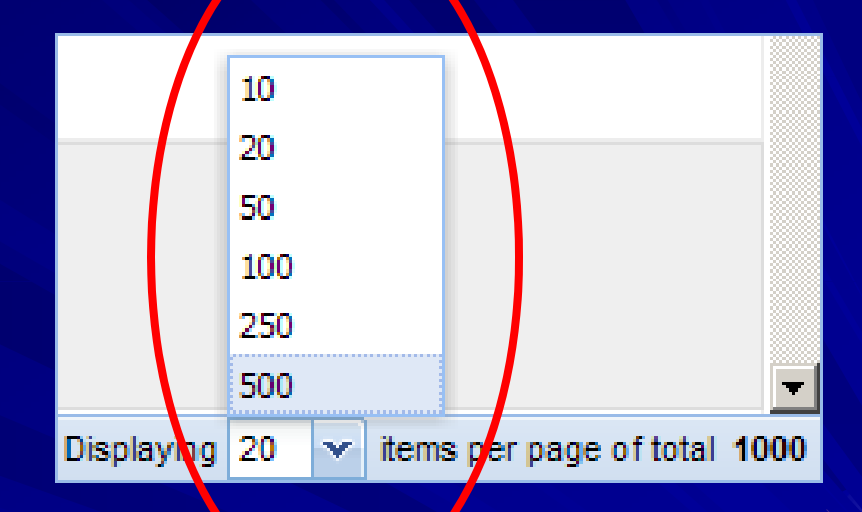

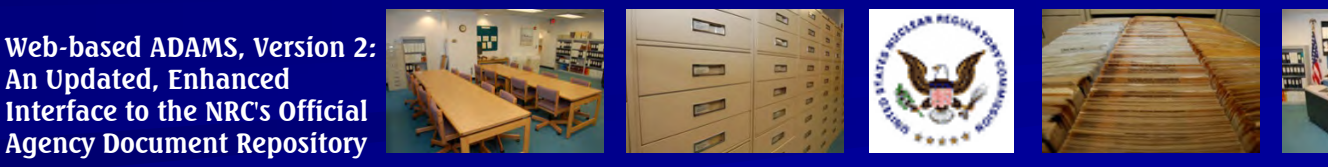

## Highlight #8: W\_LDCARDS

#### Use an "\_" as a wildcard after or within search terms to search for single wildcard characters

| Save query 🔄 Load                                                                     | query 🐹 Clear query       | i Switch to Edit mode                     | <u>«</u> | Dowr | nload 🔄 Properties 🕞 i                                                                                                    | Export 🔲 Report  |                            |                      | (             | 9   |
|---------------------------------------------------------------------------------------|---------------------------|-------------------------------------------|----------|------|----------------------------------------------------------------------------------------------------|------------------|----------------------------|----------------------|---------------|-----|
| Query: New                                                                            |                           |                                           | Q Search |      | Document Title<br>Due to Low Main                                                                                                    | Accession Number | Date Added 🚽               | Document Date        | Size          |     |
| <ul> <li>Libraries:</li> <li>Public Library</li> <li>Public Legacy Library</li> </ul> | orary                     |                                           |          |      | Oyster Creek Nuclear<br>Generating Station-NRC<br>Emergency                                                                                                    | ML110630445      | 03/08/2011 08:24 AM<br>EST | 03/03/2011           | 172.8<br>3 Kb |     |
| Options:     added this month     added today     within folder:                      | 1                         |                                           |          |      | Prepareoness Annual<br>Inspection Report No.<br>05000219/2010501;NRC<br>Security Annual<br>Inspection Report No.<br>05000219/2010401.                                                                                                    |                  |                            |                      |               |     |
| - Document Proper                                                                     | include sub-folders       |                                           |          |      | IR 05000219-11-403,<br>01/10/2011 - 01/14/2011,<br>Oyster Creek Generating<br>Station, Protective<br>Strategy Evaluation.<br>(letter only).                                                                                                    | ML110590694      | 03/08/2011 08:22 AM<br>EST | 02/28/2011           | 271.3<br>6 Kb |     |
| Matching all criteria                                                                 | of group                  | Value                                     |          |      | Annual Assessment<br>Letter for Orster Creek<br>Generating action EQC-                                                                                                    | NL110620196      | 03/07/2011 08:51 AM<br>EST | 03/04/2011           | 282.9<br>Кb   |     |
| Document Title                                                                        | contains                  | crk                                       | ×        |      | 11 (Report<br>05000219/2010001).                                                                                                    |                  |                            |                      |               |     |
| Docket Number<br>Document Date                                                        | starts with<br>is between | 05000219<br>from 01/01/2010 to 02/29/2012 | ×        |      | Notification of Potential<br>Part 20 Reportable                                                                                                    | ML110480054      | 02/17/2011 01:55 PM<br>EST | 02/15/2011           | 534.6<br>7 Kb |     |
| Click here to select                                                                  |                           |                                           |          |      | India tions in Maration<br>Control Rod Diades.                                                                                                    |                  |                            |                      |               |     |
| More options:                                                                         |                           |                                           |          |      | Oyster Creek OMA<br>Exemption, Fire<br>Protection Input for<br>Request for Exemption<br>from Tille 10 of the Code<br>of Federal Regulations<br>Part 50, Appendix R,<br>Section III.G, "Fire<br>Protection of Safe<br>Shutdown<br>Capability" (Phase 1)<br>(TAC ME0756). | ML103570329      | 02/17/2011 07:45 AM<br>EST | 01/28/2011           | 341.5<br>9 Кb |     |
|                                                                                       |                           |                                           | I        | - 1  | IR 05000219-10-005, on<br>10/01/10 - 12/31/10,<br>Exelon Energy Company,<br>LLC. Ovster Creek                                                                                                    | ML110390509      | 02/10/2011 08:30 AM<br>EST | 02/08/2011           | 4.91<br>Mb    |     |
|                                                                                       |                           |                                           |          | 14 4 | Page 1 of 1                                                                                                    | M   22           | Displayi                   | ng 500 🔻 items per p | age of total  | 258 |

Regulatory Information Conference March 13 – 15, 2012

Web-based ADAMS, Version 2: An Updated, Enhanced Interface to the NRC's Official Agency Document Repository

### Highlight #8: W%LDCARDS

#### Use a "%" as a wildcard after or within search terms to search for multiple wildcard characters

| Dave query 2 Load                                           | l query 🛛 💢 Clear query | Switch to Edit mode | ~        | Dow    | nload 🖃 Properties 🎰                                                                                                   | Export 🔲 Report  |                            |                     | 3                |
|-------------------------------------------------------------|-------------------------|---------------------|----------|--------|----------------------------------------------------------------------------------------------------|------------------|----------------------------|---------------------|------------------|
| Query: New                                                  |                         |                     | Q Search |        | Document Title                                                                                                    | Accession Number | Date Added 🐱               | Document Date       | Size             |
| - Libraries:                                                |                         |                     |          | 1.5.1. | HQ-ARC-96-003.                                                                                                    |                  |                            |                     | -                |
| <ul> <li>Public Library</li> <li>Public Legacy L</li> </ul> | ibrary                  |                     |          |        | Approval of Corrective<br>Action Extension<br>Request for Corrective<br>Action Request (CAR)                           | ML031570620      | 06/19/2003 09:54 AM<br>EDT | 03/05/1997          | 48.24<br>Kb      |
| Options:<br>added this mon<br>added today                   | th                      |                     |          |        | HQ-96-C-001 Resulting<br>from USDOE<br>Headquarter's Quality<br>Assurance Surveillance<br>HQ-SRC-96-002.               |                  |                            |                     |                  |
| wann loider.                                                |                         |                     | Browse   |        | Evaluation of Amended<br>Response to Deficiency<br>Report (DR) YM-96-D-                                                | ML031570351      | 06/19/2003 09:50 AM<br>EDT | 02/24/1997          | 2.77<br>Mb       |
|                                                             | include sub-folder      | S                   |          |        | 042 Pesulting from U. S.<br>Department on Lergy                                                                        |                  |                            |                     |                  |
| Document Prope                                              | erties:                 |                     |          |        | Headquarter's Av Jit HQ-<br>ARC-96-01                                                                                  |                  |                            |                     |                  |
| Matching all criteria                                       | i of group              |                     |          |        | Evaluation of Amended                                                                                                  | ML031480103      | 06/09/2003 09:54 AM        | 10/19/1994          | 404.1            |
| operty                                                      | Operator                | Value               |          |        | Action Request YM-94-                                                                                                  |                  | EDT                        |                     | 0 ND             |
| Document Title                                              | contains                | headquarter%        |          |        | 052 Resulting from U.S.<br>Department of                                                                               |                  |                            |                     |                  |
| ocument little                                              | not contains            | headquarters        | ×        |        | Energy/Headquarter's<br>Quality Assurance                                                                              |                  |                            |                     |                  |
| lore optione.                                               |                         |                     |          |        | Division Audit HQ-94-02<br>of Civilian Radioactive<br>Waste Management<br>System Management &<br>Operating Contractor. |                  |                            |                     |                  |
|                                                             |                         |                     |          |        | James A. FitzPatrick,<br>Amendment 105,<br>Changes the Technical<br>Specifications to Reflect<br>the Management        | ML010600381      | 05/24/2001 01:24 PM<br>EDT | 02/10/1987          | 444.7<br>2 Kb    |
|                                                             |                         |                     |          |        | progress of Agreement<br>between OEA and<br>Autoliv Inc,a Delaware                                                     | ML003708596      | 05/03/2000 08:11 AM<br>EDT | 04/14/2000          | 62.38<br>Kb      |
|                                                             |                         |                     |          |        | headquartered in<br>Stockholm,Sworton.                                                                                 |                  |                            |                     | -                |
|                                                             |                         |                     |          | 14 4   | Page 1 of 1 🕨                                                                                                    | M   2            | Display                    | ying 20 🔻 items per | page of total 10 |

Regulatory Information Conference March 13 – 15, 2012

Web-based ADAMS, Version 2: An Updated, Enhanced Interface to the NRC's Official Agency Document Repository

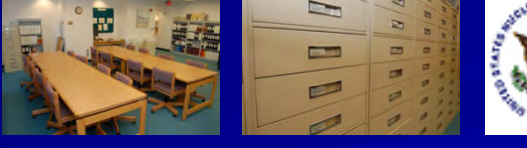

#### Highlight #9: Get the URL for a Document in PARS

Users can see, copy and paste a direct URL for a full-text document in PARS

After running a search, right-click on your document and select the "Get URL" option

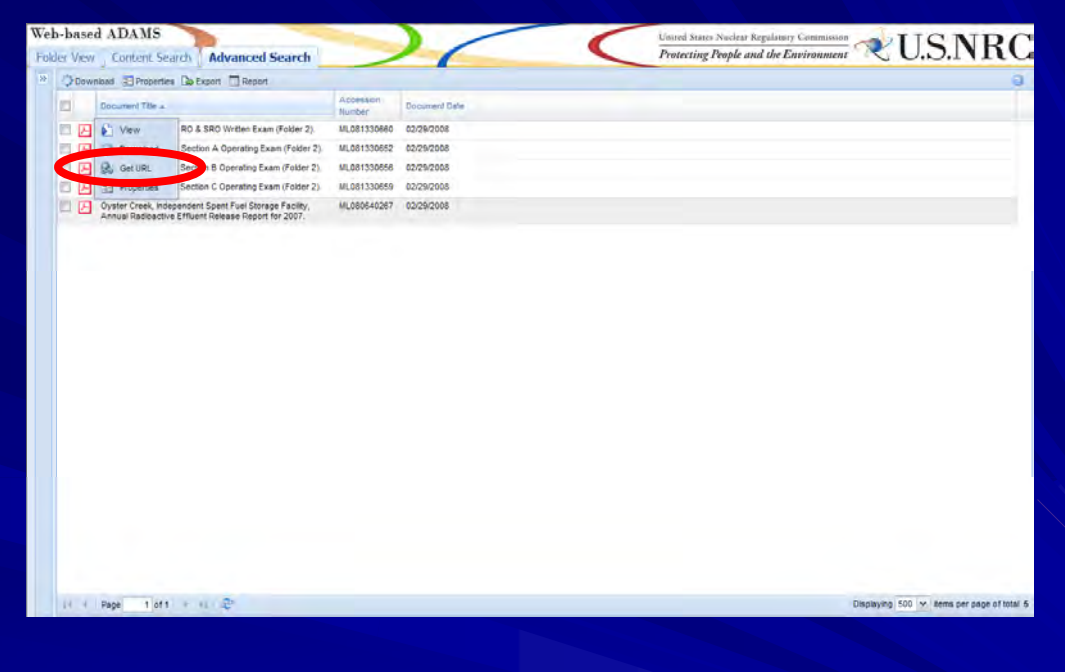

Web-based ADAMS, Version 2: An Updated, Enhanced Interface to the NRC's Official Agency Document Repository

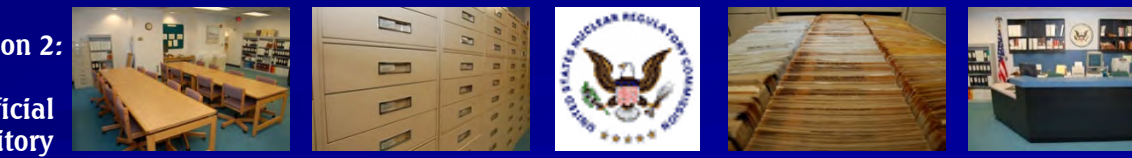

### Highlight #9: Get the URL for a Document in PARS

Your document's URL will be displayed

| L | Link                                                                             | × |
|---|----------------------------------------------------------------------------------|---|
|   | Link:<br>ML080640267                                                             |   |
|   | URL:                                                                             |   |
|   | http://adamswebsearch2.nrc.gov/webSearch2/main.jsp?AccessionNumber='ML080640267' |   |

Web-based ADAMS, Version 2: An Updated, Enhanced Interface to the NRC's Official Agency Document Repository

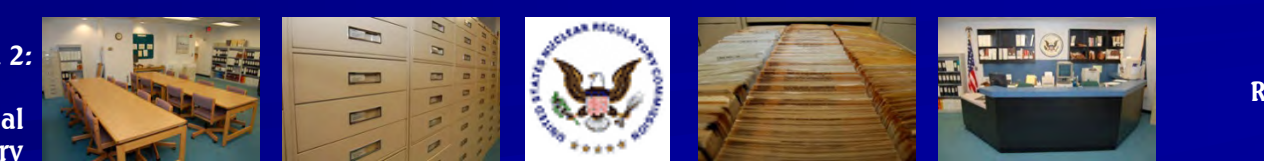

#### Highlight #10: Save Query as URL

 Run your search
 in ADAMS
 Choose the Save Query button

| b-based ADAM                                                  | s                        |                     |          |    |                                                                                                    | Un                                                                                                    | ited States Nuclear Reg                 | ulatory Commission         | TICN                | DC               |
|---------------------------------------------------------------|--------------------------|---------------------|----------|----|----------------------------------------------------------------------------------------------------|----------------------------------------------------------------------------------------------------|-----------------------------------------|----------------------------|---------------------|------------------|
| lder View Content                                             | Search Advance           | d Search            | (        |    |                                                                                                    | Pr                                                                                                    | rotecting People and                    | the Environment            | < U.S.I             | Inc              |
| Save query 🔒 🕞 que                                            | ery 🗙 Clear query 🗖      | Switch to Edit mode |          | «  | Down                                                                                                    | nload 🛃 Properties 🕞 I                                                                                                    | Export 🔲 Report                         |                            |                     | 0                |
| Query: New                                                    |                          |                     | Q Search |    |                                                                                                    | Document Title                                                                                                    | Accession Number                        | Date Added                 | Document Date       | Size             |
| Libraries:                                                    |                          |                     |          |    | Ж                                                                                                    | Turkey Point Logbook<br>Entry for 1/28/2012                                                                                                    | ML12031A178                             | 02/01/2012 08:56 AM        | 01/28/2012          | 13.18            |
| Public Library Public Legacy Libra                            | ary                      |                     |          |    | И                                                                                                    | 2012/01/11 NRR E-mail<br>Capture - Preliminary<br>Request for Additional                                                                                                    | ML12011A119                             | 01/13/2012 09:15 AM<br>EST | 01/05/2012          | 21.39<br>Kb      |
| Options:<br>added this month<br>added today<br>within folder: |                          |                     |          |    |                                                                                                    | Information Regarding<br>Proposed Alternative to<br>Utilize ASME Code Case<br>N-789 - ME7303 -<br>ME7319.                                                                                       |                                         |                            |                     |                  |
|                                                               | include sub-folders      |                     | Browse   |    | И                                                                                                    | Oyster Creek Nuclear<br>Generating Station -<br>Request for Additional<br>Information - License<br>Renewal Commitment                                                                           | ML12025A254                             | 01/26/2012 08:43 AM<br>EST | 01/23/2012          | 26.55<br>Kb      |
| Document Propertie                                            | es:                      |                     |          |    |                                                                                                    | Regarding Thermal Aging<br>and Neutron Irradiation                                                                                                    | l i i i i i i i i i i i i i i i i i i i |                            |                     |                  |
| Matching all criteria of                                      | group                    |                     |          |    |                                                                                                    | Embrittlement of CASS<br>Materials.                                                                                                    |                                         |                            |                     |                  |
| Property                                                      | Operator                 | Value               |          |    | И                                                                                                    | Exelon Nuclear - Branch                                                                                                    | ML120120571                             | 01/24/2012 11:13 AM        | 01/23/2012          | 74.97            |
| Docket Number                                                 | starts with              | 05000219            | ×        |    | -                                                                                                    | Chief Reassignment.                                                                                                    |                                         | EST                        |                     | Kb               |
| Document Date                                                 | is greater than or equal | 01/01/2012          | ×        |    | Ы                                                                                                    | Oyster Creek Nuclear<br>Generating Station:                                                                                                    | ML12032A187                             | 02/22/2012 08:35 AM<br>EST | 02/21/2012          | 145.6<br>9 Kb    |
| More options:                                                 |                          |                     |          |    | Request for Additional<br>Information Related to<br>the Response to License<br>Renewal Commitment<br>No. 10 Regarding<br>Thermal Aging Irradiation<br>Embritliement of Cast<br>Austenitic Stainless<br>Steel (TAC No. ME7123). |                                                                                                    |                                         |                            |                     |                  |
|                                                               |                          |                     |          |    |                                                                                                    | Oyster Creek Nuclear<br>Generating Station -<br>Request for Additional<br>Information Regarding<br>Relief Request to Extend<br>the Fourth Inservice<br>Inspection Interval (TAC<br>No. ME7219). | ML120300017                             | 02/07/2012 01:20 PM<br>EST | 02/06/2012          | 177.6<br>7 Кb    |
|                                                               |                          |                     |          |    | И                                                                                                    | Senior Reactor and<br>Reactor Operator Initial<br>License Examinations -                                                                                                    | ML120250519                             | 02/02/2012 12:19 PM<br>EST | 01/25/2012          | 230.9<br>4 Kb    |
|                                                               |                          |                     |          | 14 | 4                                                                                                    | Page 1 of 1 🕨                                                                                                    | M   2                                   | Display                    | ying 20 🔽 items per | page of total 20 |

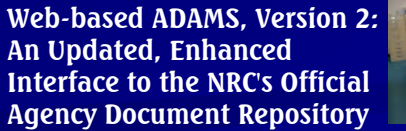

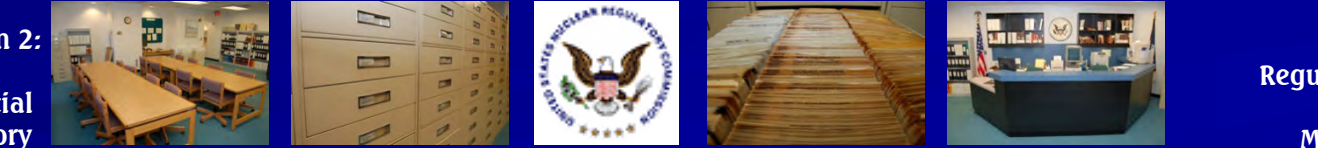

#### Highlight #10: Save Query as URL

Save the query as a file or copy the URL to your computer's clipboard

| Save query                                                                                                    |                                                                                                    |                                                                               |                                                                                                    | ×    |
|----------------------------------------------------------------------------------------------------|----------------------------------------------------------------------------------------------------|-------------------------------------------------------------------------------|----------------------------------------------------------------------------------------------------|------|
| Query name:                                                                                                    | New                                                                                                    |                                                                               |                                                                                                    |      |
| URL: <u>New</u>                                                                                                    |                                                                                                    |                                                                               | Copy URL to clipb                                                                                         | oard |
| http://adams.nrc.<br>2C%22sections%<br>22fieldName%22<br>22%3A%22Publi<br>22%3A%22optio<br>20month%22%2<br>2C%22value%22 | gov/wba/?tab=advanced-search-pars&data=%7B%22mode%<br>622%3A%5B%7B%22id%22%3A%22filters%22%2C%22data<br>%3A%22Public%20Library%22%2C%22value%22%3Afalse%7I<br>ns%22%2C%22data%22%3A%5B%7B%22fieldName%22%3<br>C%22value%22%3Afalse%7D%2C%7B%22fieldName%22%3<br>?%3Afalse%7D%2C%7B%22fieldName%22%3A%22within%2 | 22%3A%2<br>%22%3A%<br>7D%2C%7<br>0%5D%7D<br>A%22adde<br>A%22adde<br>0folder%3 | 22sections%22%<br>%5B%7B%<br>B%22fieldName%<br>!%2C%7B%22id%<br>ed%20this%<br>ed%20today%22%<br>!A%22%2C% |      |

Save to file

Cancel

Web-based ADAMS, Version 2: An Updated, Enhanced Interface to the NRC's Official Agency Document Repository

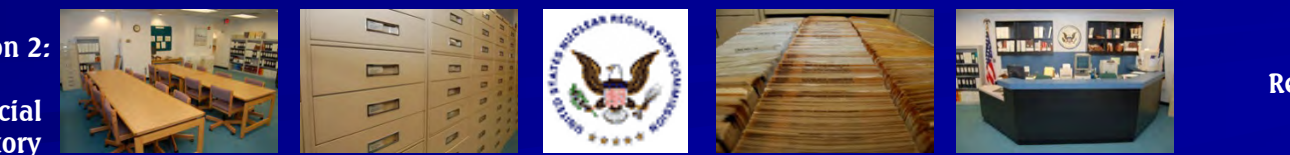

#### Highlight #10: Save Query as URL

Paste the URL into an E-mail or other program, such as a word processor

| Send | То       | PDR Resource;  |
|------|----------|----------------|
|      | Сс       |                |
|      | Bcc      |                |
|      | Subject: | Search results |
| _    |          |                |

http://adams.nrc.gov/wba/?tab=advanced-search-pars&data=%7B%22mode% 22%3A%22sections%22%2C%22sections%22%3A%5B%7B%22id%22%3A% 22filters%22%2C%22data%22%3A%5B%7B%22fieldName%22%3A%22Public% 20Library%22%2C%22value%22%3Atrue%7D%2C%7B%22fieldName%22%3A% 22Public%20Legacy%20Library%22%2C%22value%22%3Afalse%7D%5D%7D% 2C%7B%22id%22%3A%22options%22%2C%22data%22%3A%5B%7B% 22fieldName%22%3A%22added%20this%20month%22%2C%22value%22% 3Afalse%7D%2C%7B%22fieldName%22%3A%22added%20today%22%2C% 22value%22%3Afalse%7D%2C%7B%22fieldName%22%3A%22within%20folder% 3A%22%2C%22value%22%3A%7B%22enable%22%3Afalse%2C%22insubfolder% 22%3Afalse%2C%22path%22%3A%22%22%7D%7D%5D%7D%2C%7B%22id%22% 3A%22properties\_search\_all%22%2C%22data%22%3A%7B%22rows%22%3A% 5B%7B%22property%22%3A%22%24title%22%2C%22operator%22%3A% 22contains%22%2C%22value%22%3A%22headquarter%25%22%2C% 22displayValue%22%3A%22%22%7D%2C%7B%22property%22%3A%22% 24title%22%2C%22operator%22%3A%22not contains%22%2C%22value%22% 3A%22headquarters%22%2C%22displayValue%22%3A%22%22%7D%2C%7B% 22property%22%3A%22%22%2C%22operator%22%3A%22%22%2C%22value% 22%3A%22%22%7D%5D%2C%22spset%22%3A%5B% 22advanced search properties-pars%22%5D%7D%7D%2C%7B%22id%22%3A% 22properties search any%22%2C%22data%22%3A%7B%22rows%22%3A%5B% 7B%22property%22%3A%22%22%2C%22operator%22%3A%22%22%2C% 22value%22%3A%22%22%7D%5D%2C%22spset%22%3A%5B% 22advanced search properties-pars%22%5D%7D%7D%5D%7D&z=0&gn=New

Web-based ADAMS, Version 2: An Updated, Enhanced Interface to the NRC's Official Agency Document Repository

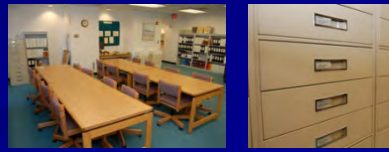

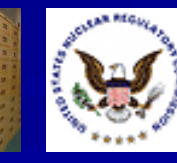

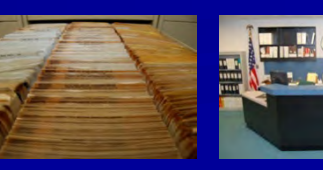

### Highlight #11: Edit Search in SQL Format

Instead of the ADAMS Query Builder, users can edit their search strategies in SQL

| Folder View       Content Search       Advanced Search                                                                                                    | Web-based ADAMS                                                                                                    |                |                 |         |   |  |  |  |  |
|----------------------------------------------------------------------------------------------------|----------------------------------------------------------------------------------------------------|----------------|-----------------|---------|---|--|--|--|--|
| Back to query builder     Constraints     Edit SQL:     SELECT Id, [Mime Type], [CompoundDocumentState], [DocumentTitle], [AccessionNumber], [AddresseeAffiliation], [AddresseeName], [AuthorName], [AuthorAffiliation], [CaseReferenceNumber], [PublishDatePARS], [DocumentDate], [DocketNumber], [DateDocketed], [DocumentType], [DocumentReportNumber], [EstimatedPageCount], [Keyword], [LicenseNumber], [PackageNumber], [ContentSize] FROM Document WHERE ((publishstatuspars=2)) AND ((AccessionNumber LIKE 'ml080640267%'))                                                                                                    | Folder View                                                                                                    | Content Search | Advanced Search |         |   |  |  |  |  |
| Edit SQL:       SELECT Id,[MimeType],[CompoundDocumentState],[DocumentTitle],[AccessionNumber],       [AddresseeAffiliation],[AddresseeName],[AuthorName],[AuthorAffiliation],[CaseReferenceNumber],         [PublishDatePARS],[DocumentDate],[DocketNumber],[DateDocketed],[DocumentType],       [DocumentReportNumber],[EstimateDageCount],[Keyword],[LicenseNumber],[PackageNumber],         [OntentSize] FROM Document WHERE ((publishstatuspars=2)) AND ((AccessionNumber LIKE 'ml080640267%'))       Image: Comparison of the state of the state o | Sack to query builder                                                                                                    |                |                 |         |   |  |  |  |  |
| SELECT Id, [Mime Type], [CompoundDocumentState], [DocumentTitle], [AccessionNumber],         [AddresseeAffiliation], [AddresseeName], [AuthorName], [AuthorAffiliation], [CaseReferenceNumber],         [PublishDatePARS], [DocumentDate], [DocketNumber], [DateDocketed], [DocumentType],         [DocumentReportNumber], [EstimatedPageCount], [Keyword], [LicenseNumber], [PackageNumber],         [ContentSize] FROM Document WHERE ((publishstatuspars=2)) AND ((AccessionNumber         LIKE 'ml080640267%'))                                                                                                    | Edit SQL:                                                                                                    |                |                 | Q Searc | h |  |  |  |  |
| Filtering is disabled in View SOL mode                                                                                                    | SELECT Id,[MimeType],[CompoundDocumentState],[DocumentTitle],[AccessionNumber],<br>[AddresseeAffiliation],[AddresseeName],[AuthorName],[AuthorAffiliation],[CaseReferenceNumber],<br>[PublishDatePARS],[DocumentDate],[DocketNumber],[DateDocketed],[DocumentType],<br>[DocumentReportNumber],[EstimatedPageCount],[Keyword],[LicenseNumber],[PackageNumber],<br>[ContentSize] FROM Document WHERE ((publishstatuspars=2)) AND ((AccessionNumber<br>LIKE 'ml080640267%')) |                |                 |         |   |  |  |  |  |
| Thening is disabled in view orde mode                                                                                                    |                                                                                                    |                |                 |         |   |  |  |  |  |
|                                                                                                    |                                                                                                    |                |                 |         |   |  |  |  |  |
|                                                                                                    |                                                                                                    |                |                 |         |   |  |  |  |  |
|                                                                                                    |                                                                                                    |                |                 |         |   |  |  |  |  |

Web-based ADAMS, Version 2: An Updated, Enhanced Interface to the NRC's Official Agency Document Repository

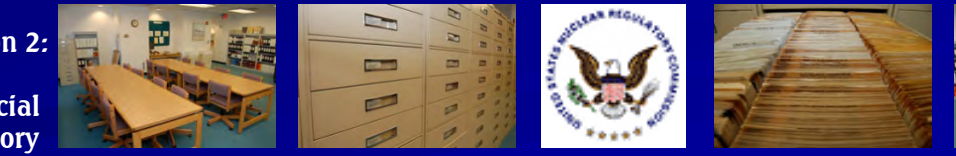

#### Highlight #12: Time-stamp Searching in PARS

Users can search for the time of a document's release by date, hour and minute in PARS

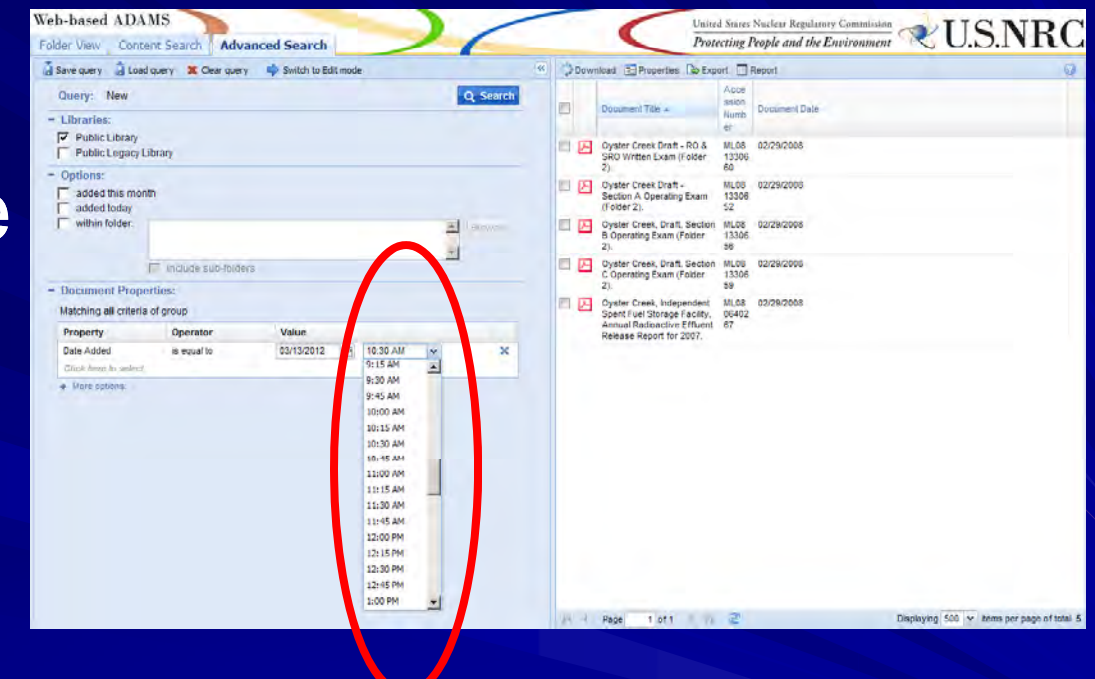

Web-based ADAMS, Version 2: An Updated, Enhanced Interface to the NRC's Official Agency Document Repository

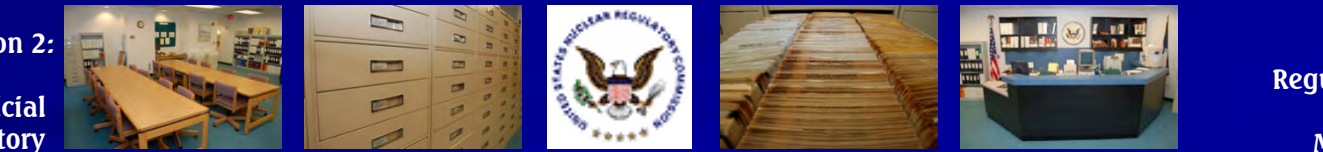

#### Highlight #13: Columns

Users can choose the columns to display their search results

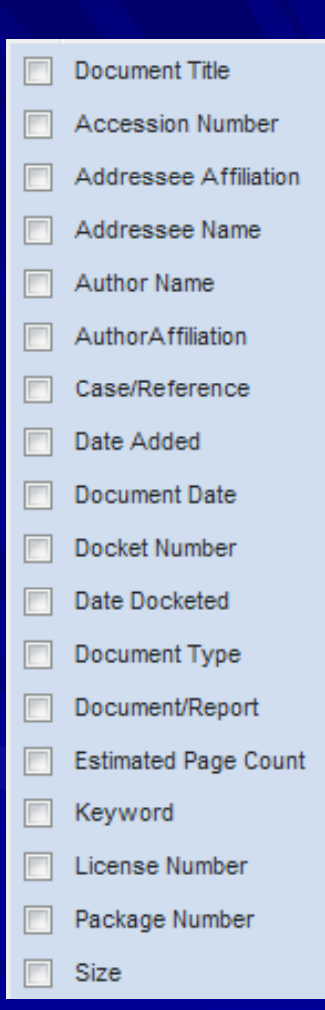

Web-based ADAMS, Version 2: An Updated, Enhanced Interface to the NRC's Official Agency Document Repository

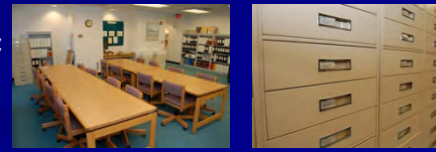

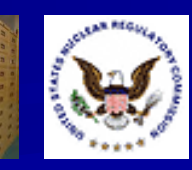

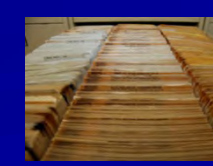

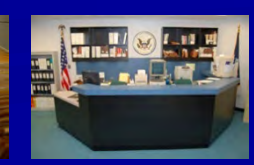

#### Highlight #14: Consult the WBA User Guide

 The WBA User Guide is linked from the Web-based ADAMS Web page
 The WBA User Guide is in PDF format

Web-based ADAMS User Guide

> Release 1.0 October 2010

VU.S.NRC

Web-based ADAMS, Version 2: An Updated, Enhanced Interface to the NRC's Official Agency Document Repository

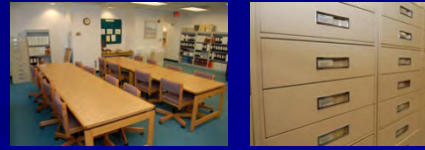

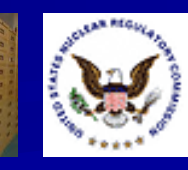

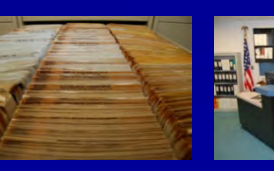

### Highlight #15: Contact the PDR for Additional Help

#### Hours (walk-in)

- 7:45am 4:15pm
   Eastern Time
   Monday Friday
- Hours (phone)
  - 8:00am 4:00pm Eastern Time Monday – Friday

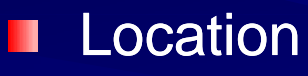

 Nuclear Regulatory Commission Public Document Room One White Flint North 11555 Rockville Pike Room OWFN-1 F21 Rockville, MD 20852

Web-based ADAMS, Version 2: An Updated, Enhanced Interface to the NRC's Official Agency Document Repository

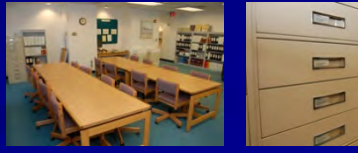

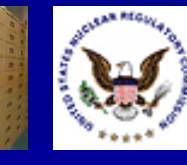

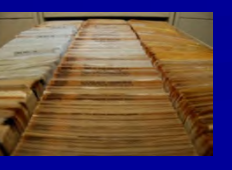

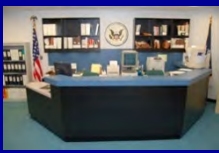

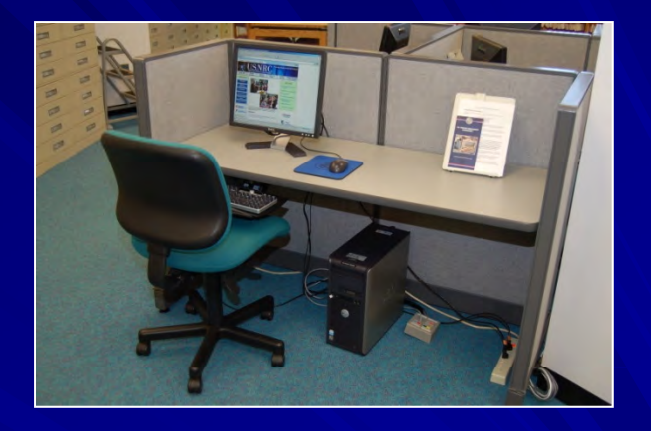

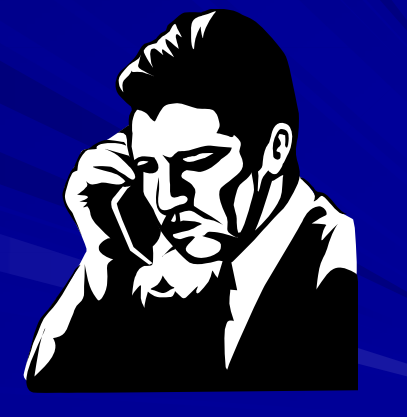

### Highlight #15: Contact the PDR for Additional Help

#### Phone

- (301) 415-4737
- (800) 397-4209
- E-mail
  - PDR.Resource@nrc.gov
- Web Page
  - http://www.nrc.gov/reading-rm/pdr.html
- U.S. Mail
  - Nuclear Regulatory Commission Public Document Room Mail Stop: OWFN-1 F13 Washington, DC 20555

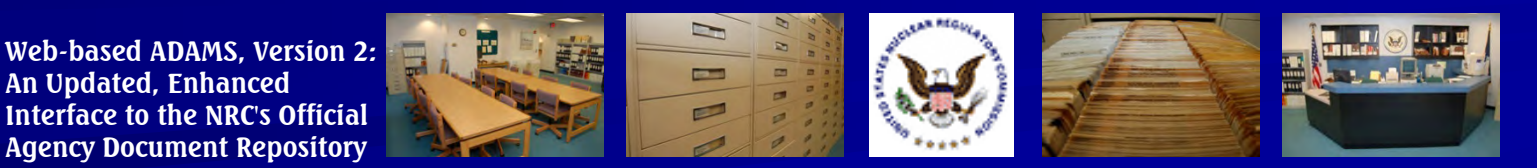

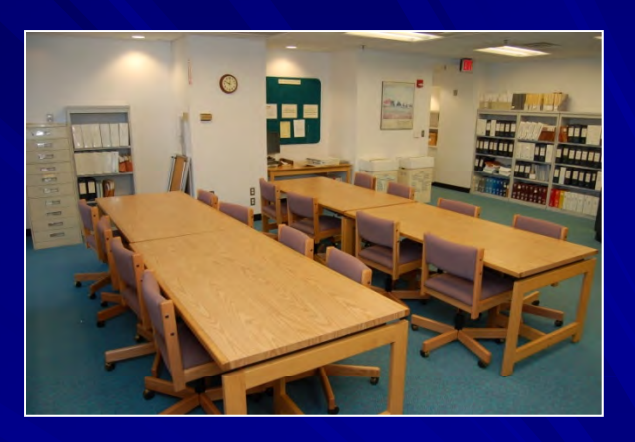

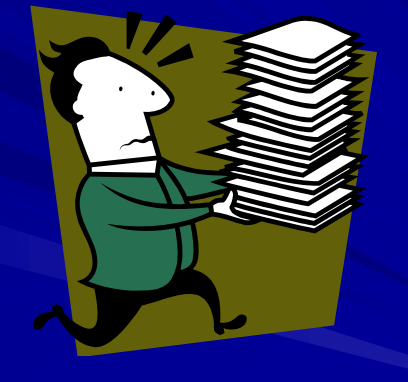